# Anleitung zur Nutzung von Onleihe (Mobile)

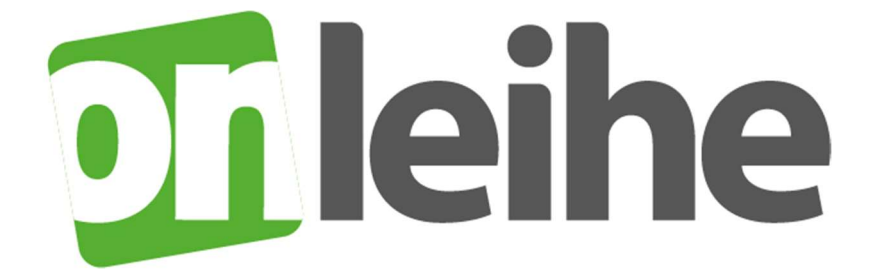

## Die Onleihe – die digitale Ausleihe der Bibliotheken

#### Schritt 1

- Im Store nach der Onleihe-App suchen
- Herunterladen (kostenlos)

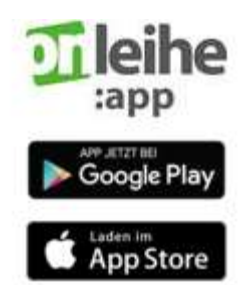

#### Schritt 2

- App öffnen
- Konto hinzufügen

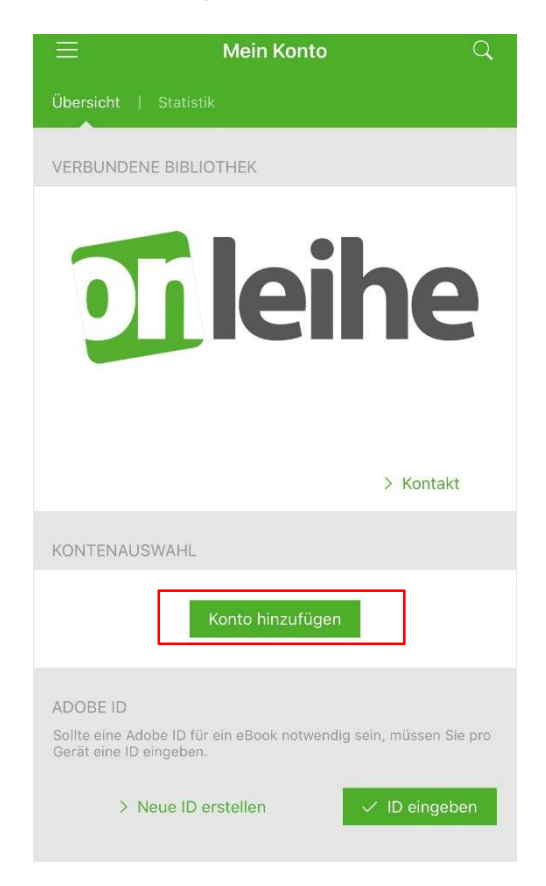

## Schritt 3

- Im Suchfeld nach «Dietikon» suchen.
- Mit Benutzername und Passwort der Stadtbibliothek Dietikon einloggen.

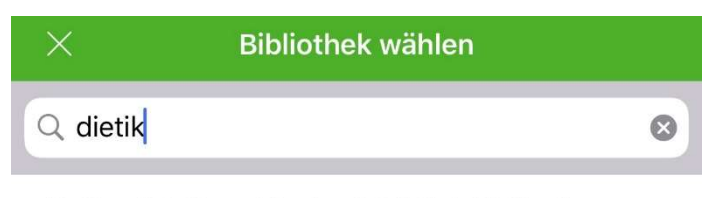

Dietikon (Stadt- und Regionalbibliothek Dietikon)

#### Schritt 4

- Benutzerkonto der Bibliothek wird mit der Onleihe verknüpft.
- Die Bibliothek Dietikon ist der Digitalen Bibliothek Ostschweiz angebunden.

| $\equiv$ Mein Konto Q                                                                       |
|---------------------------------------------------------------------------------------------|
| Übersicht   Statistik                                                                       |
| VERBUNDENE BIBLIOTHEK                                                                       |
| DIGITALE<br>BIBLIOTHEK<br>OSTSCHWEIZ                                                        |
| > Kontakt                                                                                   |
| KONTENAUSWAHL                                                                               |
| Stadt- und Regionalbibliothek Dietikon<br>Benutzernummer<br>Keine Vormerker-Mail hinterlegt |

#### Schritt 5

• Über die Funktion «Stöbern» kann nach Büchern (z.B. über Kategorien) gesucht werden.

| Q<br>DIGITALE                                            |                                     |
|----------------------------------------------------------|-------------------------------------|
| • 22 • OSTSCHWEIZ                                        | Alle Medien (36768)                 |
| Stadt- und Regionalbibliothek Dietikon<br>Benutzernummer | Sachmedien & Ratgeber (14406)       |
| D Meine Medien                                           | Belletristik & Unterhaltung (12680) |
| 🗞 Empfehlungen fügen                                     | Musik (5653)                        |
| Q Stöbern                                                | Kinderbibliothek (1976)             |
| ### Galerien                                             | Jugendbibliothek (1850)             |
| 昰 Listenansicht                                          | Schule & Lernen (745)               |
| ရ eAudios                                                |                                     |
| D eBooks                                                 |                                     |
| 🕅 eLearnings                                             |                                     |

#### Schritt 6

- Mit dem Button «Ausleihen» kann das Medium ausgeliehen werden.
- Alternativ kann zuerst das Buch geöffnet und dann auf «Ausleihen» geklickt werden.

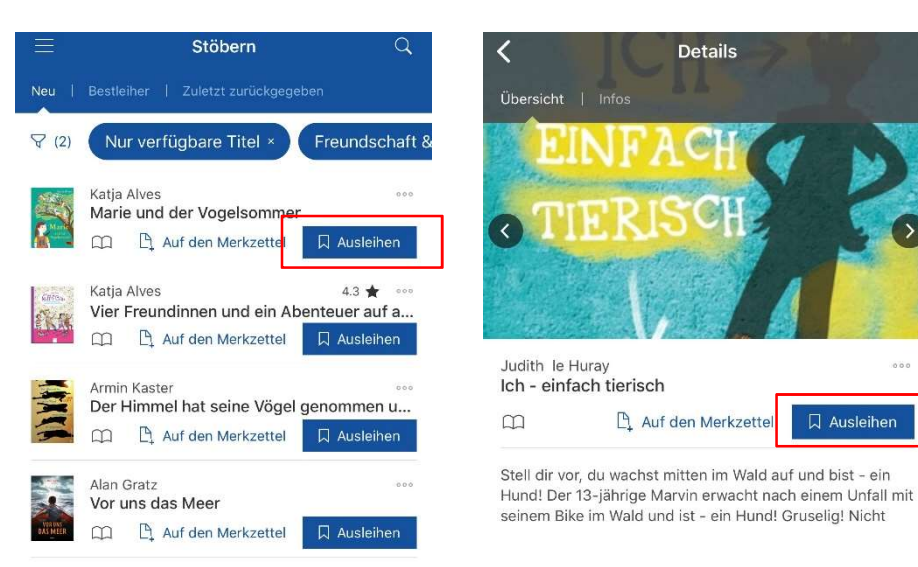

#### Schritt 7

• Bei der Ausleihdauer kann zwischen 2-21 Tagen ausgewählt werden.

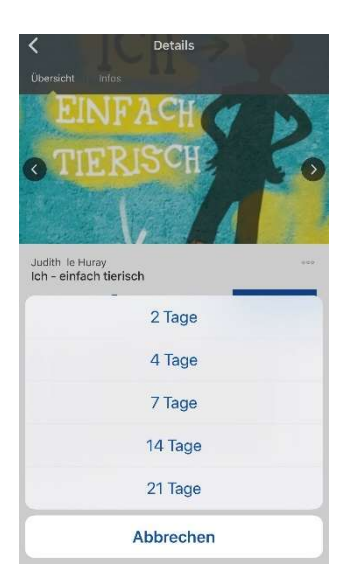

#### Schritt 8

• Nun müssen die Datenschutzbestimmungen akzeptiert werden.

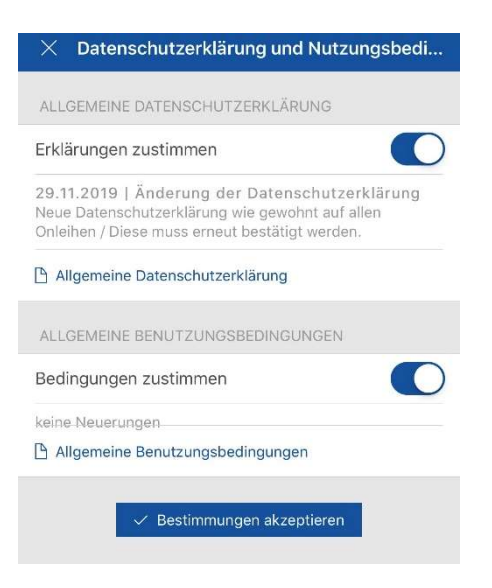

#### Schritt 9

Das ausgeliehene Buch ist nun unter «Meine Medien» zu finden. •

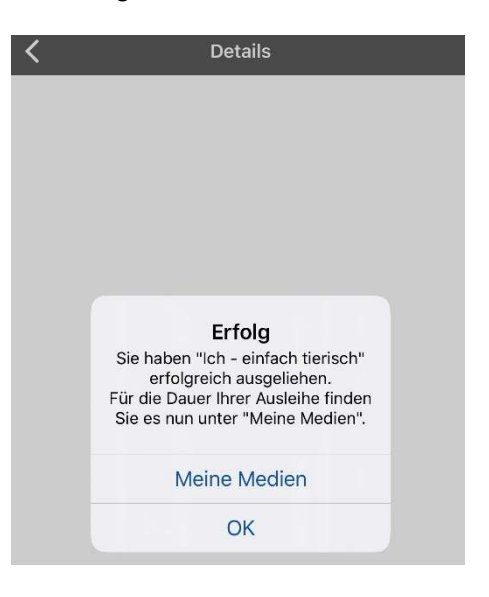

#### Schritt 10

- Geschafft! © •
- Viel Freude mit den ausgeliehenen Büchern! •

JUDITH LE HURAY

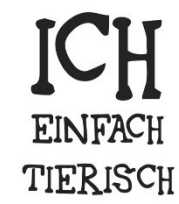

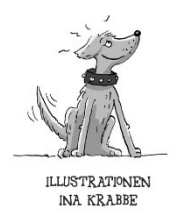

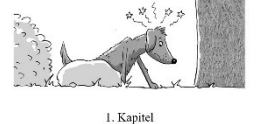

r diem Verzigtener diemelt. Oder als wiren handert Biker alter mich delbe ir zu gehlten. Und er schnerzt. HNI sch

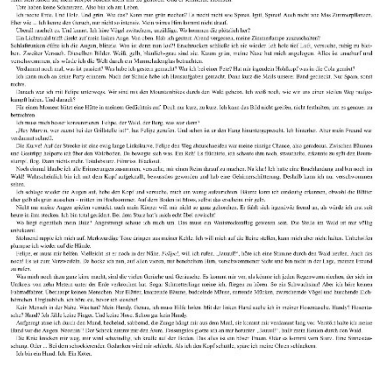

# Funktionen des Readers in der Übersicht:

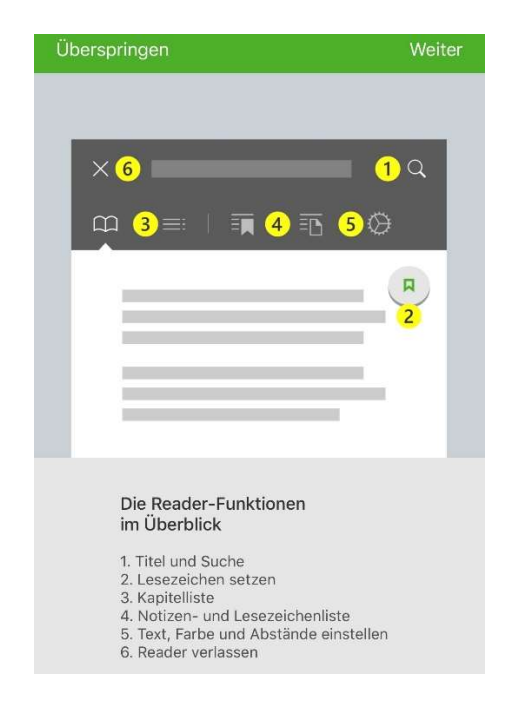

# Hilfe

Unter <u>https://hilfe.onleihe.de/site/on</u> findet man zahlreiche Hilfsangebote: Videoanleitungen, Antworten auf häufig gestellte Fragen sowie Anleitungen zur Nutzung der Onleihe am PC.

23. März 2020/jp